## ■メールアドレスを変更する場合(スマホ版)

- 1.「サニックスでんき」トップページ右上の「会員ログイン(低圧)」をクリック
- 2.「ログイン」ページにてID・パスワードを入力しログインをクリック
- 3.「会員ページ」トップ画面

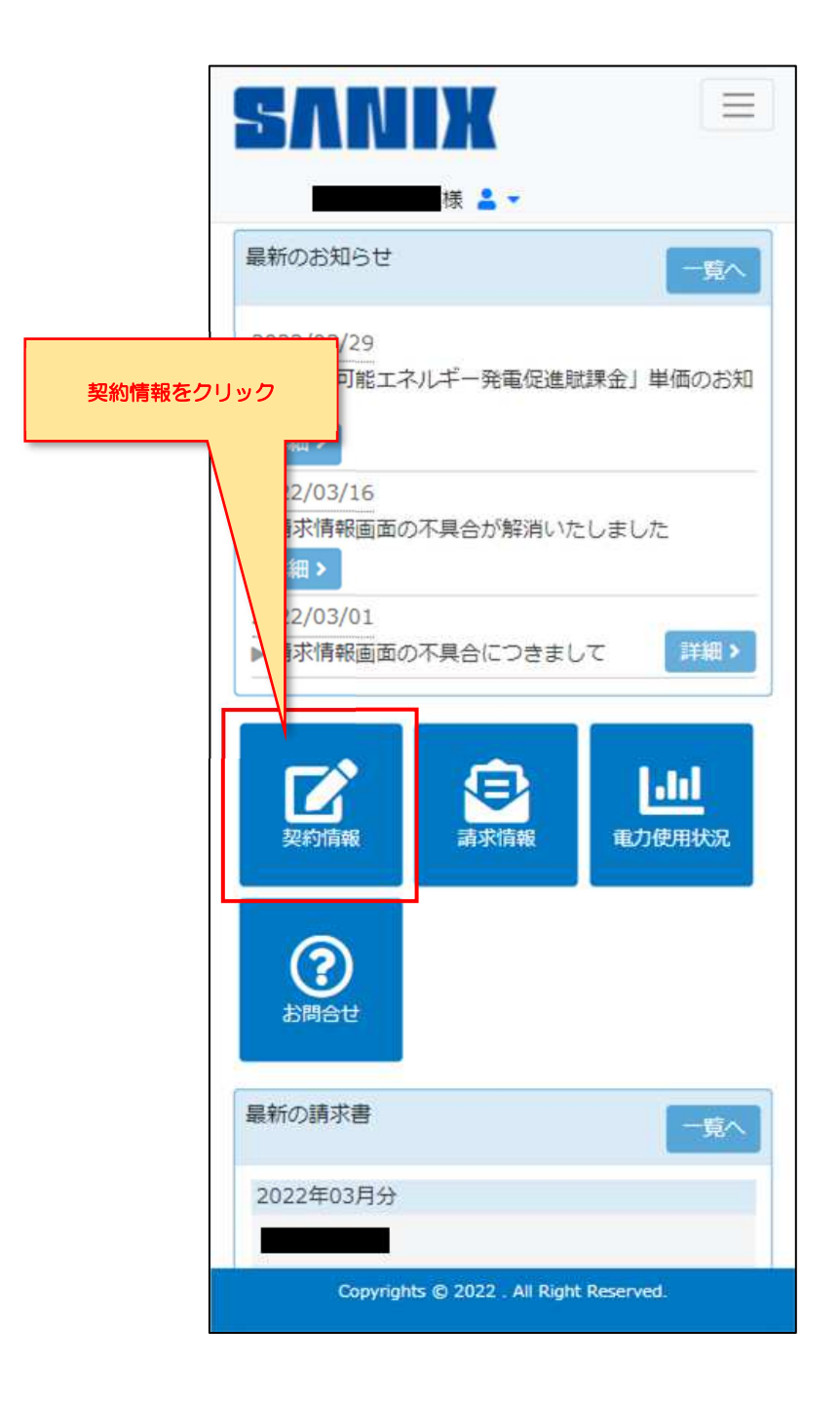

| SANIX                                                                                                    |                           |
|----------------------------------------------------------------------------------------------------|---------------------------|
| 様 💄 ▼                                                                                                    |                           |
| 》契約情報                                                                                                    |                           |
| 契約者情報                                                                                                    |                           |
| 顧客番号                                                                                                    |                           |
| 顧客住所                                                                                                    |                           |
| 顧客氏名                                                                                                    |                           |
| 所属部署・役職                                                                                                    |                           |
| 契約者情報編集                                                                                                    |                           |
| 請求書送付先住所・名義変更                                                                                                    |                           |
| 担当者情報                                                                                                    |                           |
| 担当者氏名                                                                                                    |                           |
| 担当者所属部署・役職                                                                                                    |                           |
| 担当者電話番号                                                                                                    |                           |
|                                                                                                    |                           |
| 担当者FAX番号                                                                                                    |                           |
| 担当者FAX番号<br>担当者メールアドレス                                                                                                    |                           |
| 担当者FAX番号<br>担当者メールアドレス                                                                                                    | ログイン情報の「メールアドレス変更」        |
| 担当者FAX番号<br>担当者メールアドレス<br>ログイン情報<br>送信用メールアドレス                                                                                                    | ログイン情報の「メールアドレス変更」<br>を選択 |
| 担当者FAX番号<br>担当者メールアドレス<br>ログイン情報<br>送信用メールアドレス                                                                                                    | ログイン情報の「メールアドレス変更」<br>を選択 |
| 担当者FAX番号<br>担当者メールアドレス<br>ログイン情報<br>送信用メールアドレス<br>ログインID                                                                                                    | ログイン情報の「メールアドレス変更」<br>を選択 |
| 担当者FAX番号<br>担当者メールアドレス<br>ログイン/有報<br>送信用メールアドレス<br>ログインID<br>アカウント編集                                                                                                    | ログイン情報の「メールアドレス変更」<br>を選択 |
| <ul> <li>担当者FAX番号</li> <li>担当者メールアドレス</li> <li>ログイン/情報</li> <li>送信用メールアドレス</li> <li>ログインID</li> <li>アカウント編集</li> <li>パス・ワード 変更</li> <li>メールアドレス 変更</li> </ul>                                                                                                    | ログイン情報の「メールアドレス変更」を選択     |
| <ul> <li>担当者FAX番号</li> <li>担当者メールアドレス</li> <li>ログイン情報</li> <li>送信用メールアドレス</li> <li>ログインID</li> <li>アカウント編集</li> <li>パスワード 変更 メールアドレス 変</li> <li>電力契約一覧</li> </ul>                                                                                                    | ログイン情報の「メールアドレス変更」を選択     |
| 担当者FAX番号         担当者メールアドレス         ログイン情報         送信用メールアドレス         ログインID         アカウント編集         パスワード変更         エカ契約一覧         電力契約一覧                                                                                                    | ログイン情報の「メールアドレス変更」を選択     |
| 担当者FAX番号<br>担当者メールアドレス<br>ログイン情報<br>送信用メールアドレス<br>ログインID<br>アカウント編集<br>パスワード変更<br>メールアドレス 委<br>重力契約一覧<br>異約番号                                                                                                    | ログイン情報の「メールアドレス変更」を選択     |
| 担当者FAX番号         担当者メールアドレス         ログイン情報         送信用メールアドレス         ログインID         アカウント編集         パスワード変更         メールアドレス変         電力契約番号         構築地点住所         画品         加加加加加                                                                                                    | ログイン情報の「メールアドレス変更」を選択     |
| <ul> <li>担当者FAX番号</li> <li>担当者メールアドレス</li> <li>ログイン情報</li> <li>送信用メールアドレス</li> <li>ログインID</li> <li>アカウント編集</li> <li>パスワード 変更</li> <li>メールアドレス 変</li> <li>電力契約一覧</li> <li>電力契約番号</li> <li>構給地点住所</li> <li>「いいいいいいいいいいいいいいいいいいいいいいいいいいいいいいいいいいいい</li></ul>                                                                                                    | ログイン情報の「メールアドレス変更」<br>を選択 |
| 担当者FAX番号         担当者メールアドレス         ログイン情報         送信用メールアドレス         ログインID         アカウント編集         パスワード変更         メールアドレス変         電力契約一覧         興新番号         単         単         「供給地点住所         ●         ●         ●         ●         ●         ●         ●         ●         ●         ●         ●         ●         ●         ●         ●         ●         ●         ●         ●         ●         ●         ●         ●         ●         ●         ●         ●         ●         ●         ●         ●         ●         ●         ●         ●         ●         ●         ●         ●         ● | ビジン情報の「メールアドレス変更」を選択      |

5. 「メールアドレス再設定」ページ(アカウント情報ページ)

| ■ このまたのでは、1000000000000000000000000000000000000                                                                               |                                            |
|----------------------------------------------------------------------------------------------------|--------------------------------------------|
| 送信用メールアドレス<br>メールアドレス<br>(メールアドレス入力)<br>**メールアドレス変更の場合のみ入力してください。空欄の場合はメールアドレスが変更されません。<br>メールアドレス確認<br>(メールアドレス再入力)<br>確認画面へ | 「メールアドレス」<br>「メールアドレス確認」<br>の2つにメールアドレスを入力 |
|                                                                                                    | 「確認画面へ」をクリック                               |

6. 「入力メールアドレス確認」ページ

|                         | SANIX =                                       |  |
|-------------------------|-----------------------------------------------|--|
|                         | ± +                                           |  |
|                         | 入力メールアドレス確認                                   |  |
|                         | アカウント情報                                       |  |
|                         | 送信用メールアド<br>レス<br>ログインID<br>変更後送信用メー<br>ルアドレス |  |
| メールアドレス                 | 入力画面へ     完了画面へ       を確認後「完了画面へ」をクリック        |  |
| メールアドレスを確認後「完了画面へ」をクリック |                                               |  |

| SANIX       |     |
|-------------|-----|
| ▲・          |     |
| アカウント情報     |     |
| 契約画面へ戻る     |     |
|             |     |
| 「契約画面へ戻る」をク | リック |

8. メールアドレス変更確認

| SANIX             |                     |
|-------------------|---------------------|
| ◎ 契約情報            |                     |
| 契約者情報             |                     |
| 顧客番号              |                     |
| 關客住所              |                     |
|                   |                     |
| 顧客氏名              |                     |
| 所属部署・役職           |                     |
| 契約者情報編集           |                     |
| 請求書送付先住所・名義変更     |                     |
| 扣业考情報             |                     |
| 担当者氏名             |                     |
|                   |                     |
| 担当者所属部署・役職        |                     |
| 担当者電話番号           | 新しいメールアドレスに変わっていれば、 |
| 担当者FAX番号          | 変更完了                |
| 担当者メールアドレス        |                     |
| ログイン情報            |                     |
| 洋信田メールアドレフ        |                     |
|                   |                     |
| ログインID            |                     |
| アカウント編集           |                     |
| パス ワード 変更 メールアドレス | 変更                  |
| 電力契約一覧            |                     |